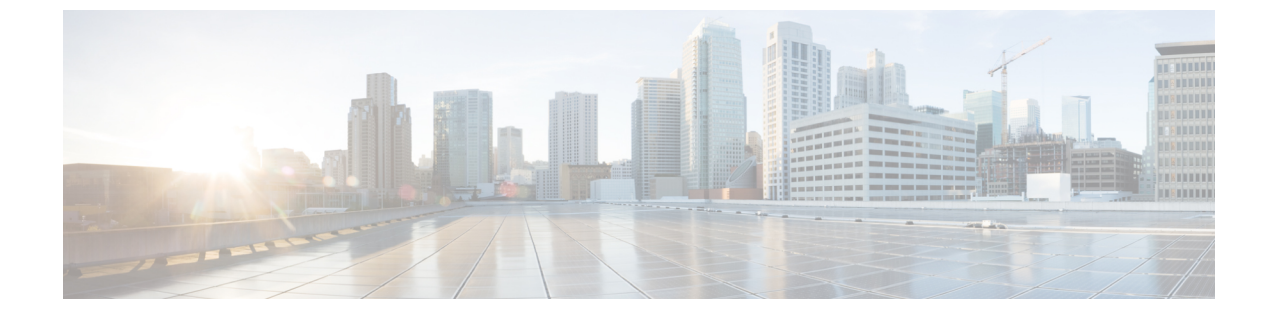

# プラグインのインストール

- ・ プラグインの概要, 1 ページ
- プラグインのインストールのタスクフロー、2ページ

## プラグインの概要

アプリケーション プラグインは、システムの機能を拡張します。

次のプラグインは、[アプリケーション (Application)]>[プラグイン (Plugins)]メニューから使 用できます。

- Cisco AXL ツールキット:開発者は、パブリッシャノードでプロビジョニングオブジェクト を作成、読み取り、更新、および削除するアプリケーションを作成できます。ZIP ファイル には、SOAP over HTTP/HTTPS を使用して、AXLの要求と応答を送受信するための Java ベー スのライブラリが含まれています。
- Cisco CTL クライアント: TFTP サーバに保存される証明書をデジタル署名します。このクラ イアントは Cisco TFTP サーバから CTL ファイルを取得し、セキュリティ トークンを使用し て CTL ファイルをデジタル署名し、Cisco TFTP サーバのファイルを更新します。
- Cisco IP Phone Address Book Synchronizer: Microsoft Windows Address Book とシスコの個人用 アドレス帳を同期させます。
- Cisco JTAPI クライアント: Java プログラミング言語で作成されている通信対応アプリケーション向けの標準プログラミングインターフェイスを提供します。
- Cisco TAPI クライアント: Microsoft Windows で実行中の通信対応アプリケーション向けの標準プログラミング インターフェイスを提供します。
- Cisco Tool for Auto-Registered Phone Support (TAPS) : ユーザは事前設定済みの電話の設定を リモートにダウンロードして、デバイスをプロビジョニングできます。
- Cisco Unified CM Assistant Console:アシスタントは自分のマネージャのコールをより効率的に処理できます。Assistant Consoleは、ログインおよびディレクトリサービスのために、Cisco Unified Communications Manager IP Manager Assistant (IPMA)サービスに接続します。

Cisco Unified Real-Time Monitoring Tool: クラスタで実行中のデバイスのステータス、システムパフォーマンス、デバイス検出、およびCTIアプリケーションをリアルタイムでモニタします。また、RTMT はトラブルシューティングのためにデバイスに直接接続します。

# プラグインのインストールのタスク フロー

必要に応じて、次のタスクを実行します。

#### 手順

|       | コマンドまたはアクション               | 目的                                                                                                    |
|-------|----------------------------|----------------------------------------------------------------------------------------------------|
| ステップ1 | プラグインのダウンロー<br>ド, (2ページ)   | プラグインをダウンロードし、実行可能ファイルまたは<br>ZIPファイルからのインストール手順に従います。シス<br>テムをアップグレードした後、すべてのプラグインを再<br>インストールする必要があります。                             |
| ステップ2 | プラグイン URL の更新, (<br>3 ページ) | (任意)<br>ドメイン ネーム サーバ (DNS) が変更された場合は、<br>プラグイン URL を更新します。システムのインストー<br>ル時に、DNS はプラグイン URL の基礎を提供します。<br>DNS が変更されても、URL は自動更新されません。 |

### プラグインのダウンロード

プラグインをダウンロードし、実行可能ファイルまたは ZIP ファイルからのインストール手順に 従います。システムをアップグレードした後、すべてのプラグインを再インストールする必要が あります。

#### はじめる前に

プラグインのインストール先となるサーバで実行されている、侵入検知やウイルス対策などのサービスを一時的にすべて無効にしてください。

#### 手順

- **ステップ1** Cisco Unified CM の管理から、[アプリケーション(Application)]>[プラグイン(Plugins)]の順 に選択します。
- ステップ2 検索条件を入力するか、またはダイアログボックスを空欄にして、[検索(Find)]をクリックします。 表示されたウィンドウには、アプリケーションのプラグインに関する詳細情報が含まれています。

- ステップ3 ダウンロードおよびインストールするプラグインの[ダウンロード(Download)]をクリックしま す。 また、[ダウンロード(Download)]を右クリックし、[名前を付けて保存(Save As)]をクリック してフォルダを選択すると、検索が簡単です。
- **ステップ4** (任意) プラグインが ZIP ファイルの場合、組み込みまたはサードパーティの ZIP プログラムを 使用してファイルを解凍します。
- **ステップ5** 実行可能ファイルを実行するか、または必要に応じて、ZIP ファイルに格納された readme ファイ ルを参照します。

#### 次の作業

実行可能ファイルの説明を参照して、プラグインをインストールしてください。

### プラグイン URL の更新

ドメイン ネーム サーバ (DNS) が変更された場合は、プラグイン URL を更新します。システム のインストール時に、DNS はプラグイン URL の基礎を提供します。DNS が変更されても、URL は自動更新されません。

#### 手順

- **ステップ1** Cisco Unified CM の管理から、[アプリケーション(Application)]>[プラグイン(Plugins)]の順 に選択します。
- ステップ2 [検索(Find)]をクリックします。
- **ステップ3** 更新するプラグイン名をクリックします。
- ステップ4 [カスタム URL (Custom URL)]フィールドに、プラグインの更新された URL を入力します。
- **ステップ5** [保存 (Save)]をクリックします。

٦